## Создание списка воспроизведения с заголовком

Создайте список воспроизведения, просто выбрав дату записи и экран с названием из списка.

1 Выберите режим воспроизведения.

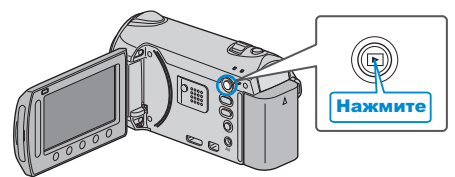

2 Выберите режим видео.

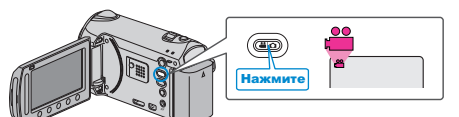

3 Нажмите 🗐, чтобы отобразить меню.

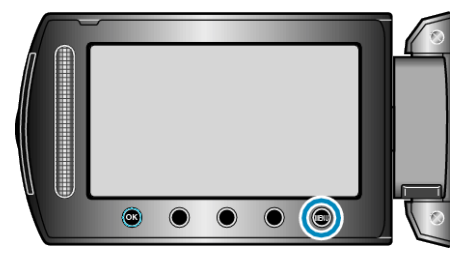

4 Выберите "НАЗВАНИЕ КАРТИНКИ" и нажмите 🛞.

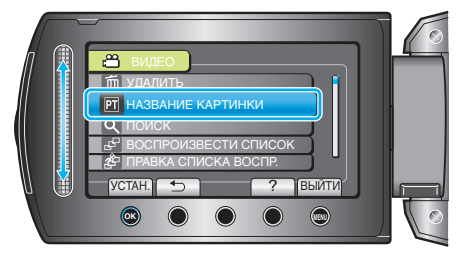

5 Выберите название и нажмите .

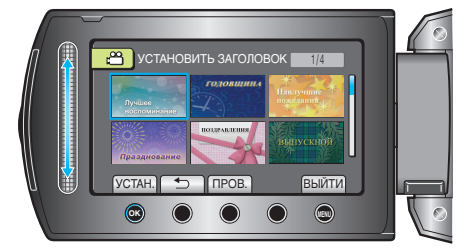

- Чтобы проверить название, нажмите "ПРОВ.".
- 6 Выберите нужную дату записи и нажмите 🔍

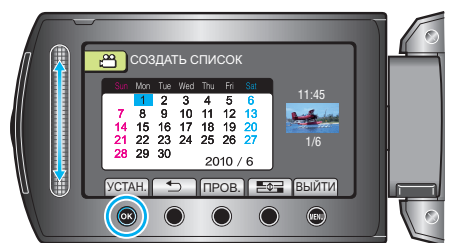

- Чтобы проверить выбранный видеофайл, нажмите "ПРОВ.". **ПРИМЕЧАНИЕ:**
- Воспроизведите DVD-диск, созданный из списка воспроизведения с заголовком, на проигрывателе DVD.
- Заголовок не будет воспроизведен, если вы подключите данный аппарат к записывающему устройству DVD (не обязательно).
- Чтобы добавить заголовок к уже созданному списку воспроизведения, обратитесь к следующему.